**Beneficiary Maintenance** is to create a list of people who receive the money transferred.

- > To make Beneficiary Maintenance, navigate to Transfer >> Beneficiary Maintenance
- You can also navigate from Site map >> Transfer >> Beneficiary Maintenance

To create Beneficiary Maintenance,

1. Transaction Type: Choose the transaction type "Internal Account Transfer" Click "Create Beneficiary Template".

Remark: Fill all the text boxes that are marked with star.

| 12/07/2017 02:05 PM        | C Beneficiary Search      | _ |                       |                            |                             |
|----------------------------|---------------------------|---|-----------------------|----------------------------|-----------------------------|
|                            | Transactions Type *       |   |                       |                            |                             |
| 🖵 Dashboard                | Internal Account Transfer |   |                       |                            | Ψ                           |
| Accounts >                 |                           |   |                       |                            | Create Beneficiary Template |
| () Transfer 🛛 🗸 🗸          |                           |   |                       |                            |                             |
| Beneficiary Maintenance    | Baneficiary ID            |   | Beneficiary Name      | Beneficiary Account Number |                             |
| Own Account Transfer       |                           |   |                       |                            |                             |
| Internal Account Transfer  | Bonoficiary Email         |   | Ronoficiary Rank Namo | <br>Vieibility             |                             |
| Multiple Internal Transfer | beneficiary circuit       |   | beneficiary bank name | All                        |                             |
| Pending Transfer           |                           |   |                       | <br>AII                    | Ÿ                           |
| View Limit Utilization     |                           |   |                       |                            | Search                      |
|                            |                           |   |                       |                            |                             |

2. Please fill all the necessary information to create the new beneficiary.

\*\*Beneficiary Id: The id the customer wishes to give.

- \*\*Beneficiary Account No: Type the account number of the beneficiary. R.
- **\*\***Click on "Get Name "to check the beneficiary account.

Beneficiary Email: The email of the beneficiary.

Click "Add".

## Remark: Fill all the text boxes that are marked with star.

## KBZ BANK

| Accounts >                           | Beneficiary Maintenance Dashboard / Transfer / Beneficiary Maintenance / Add Beneficiary |                              |          |                    | @ 04-09-2017 16:09:36 GMT +0630 |  |
|--------------------------------------|------------------------------------------------------------------------------------------|------------------------------|----------|--------------------|---------------------------------|--|
| () Transfer 🗸 🗸 🗸                    |                                                                                          |                              |          |                    |                                 |  |
| Beneficiary Maintenance              | ည့် Add Beneficiary                                                                      |                              |          |                    |                                 |  |
| Own Account Transfer                 | Transaction Type *                                                                       |                              |          |                    |                                 |  |
| Internal Account Transfer            | Internal Account Transfer                                                                |                              |          |                    |                                 |  |
| Fast Transfer                        | Beneficiary Id *                                                                         | Beneficiary Account Number * |          | Beneficiary Name * |                                 |  |
| Multiple Internal Transfer           | 001                                                                                      | 06110106100025601            | Get Name | DAW SANDAR CHO     |                                 |  |
| Pending Transfer                     | Beneficiary Email                                                                        |                              |          |                    |                                 |  |
| View Limit Utilization               | sandarcho@gmail.com                                                                      |                              |          |                    |                                 |  |
| Cardless ATM<br>Withdrawal           |                                                                                          | _                            |          |                    |                                 |  |
| Remit2U                              |                                                                                          |                              |          |                    | Back Add                        |  |
| View Standing<br>Instruction         |                                                                                          |                              |          |                    |                                 |  |
| Modify Standing<br>Instruction       |                                                                                          |                              |          |                    |                                 |  |
| Standing Instruction<br>Cancellation |                                                                                          |                              |          |                    |                                 |  |
| Payments >                           |                                                                                          |                              |          |                    |                                 |  |
| ∮↓∳ Tools →                          | 2017 KBZ Bank Limited. All Rights Reserved.                                              |                              |          |                    |                                 |  |

Welcome | RETAIL TESTER02

- 3. Please confirm after you double check the necessary information
- 4. If you want to change information, click on "Change".

|                                      |                                                                                                    |                        |                  | Welcome ! RETAIL TESTER02 | 88    |
|--------------------------------------|----------------------------------------------------------------------------------------------------|------------------------|------------------|---------------------------|-------|
| Accounts >                           | Beneficiary Maintenance<br>Dashboard / Transfer / Beneficiary Maintenance / Add Beneficiary - Verity |                        |                  | @ 04-09-2017 16:16:46 GMT | •0630 |
| ς) Transfer γ                        |                                                                                                    |                        |                  |                           |       |
| Beneficiary Maintenance              | වූ Add Beneficiary                                                                                   |                        |                  |                           |       |
| Own Account Transfer                 | Transaction Type                                                                                     |                        |                  |                           |       |
| Internal Account Transfer            | Internal Account Transfer                                                                            |                        |                  |                           |       |
| Fast Transfer                        | Beneficiary Id                                                                                       | Beneficiary Account No | Beneficiary Name |                           |       |
| Multiple Internal Transfer           | 001                                                                                                  | 06110106100025601      | DAW SANDAR CHO   |                           |       |
| Pending Transfer                     | Beneficiary Email                                                                                    |                        |                  |                           |       |
| View Limit Utilization               | sandarcho@gmail.com                                                                                  |                        |                  |                           |       |
| Cardless ATM<br>Withdrawal           |                                                                                                    |                        |                  | Change Confirm            |       |
| Remit2U                              |                                                                                                    |                        |                  |                           |       |
| View Standing<br>Instruction         |                                                                                                    | 6                      |                  |                           |       |
| Modify Standing<br>Instruction       |                                                                                                    |                        |                  |                           |       |
| Standing Instruction<br>Cancellation |                                                                                                    |                        |                  |                           |       |
| E Payments >                         |                                                                                                    |                        |                  |                           |       |

5. Please enter the OTP that is to your mobile number which is registered for online banking. And press Submit.

| U I                                                                    |             |                              |        |
|------------------------------------------------------------------------|-------------|------------------------------|--------|
|                                                                        |             |                              |        |
| $\underline{\Omega}_{\mathbf{r}}$ Transaction Initiation Authorisation |             |                              |        |
|                                                                        |             |                              |        |
| One Time Password *                                                    |             | Transaction Reference Number |        |
|                                                                        | Re-Send OTP | 205378281668644              |        |
|                                                                        |             |                              |        |
|                                                                        |             |                              | Submit |
|                                                                        |             |                              |        |
|                                                                        |             |                              |        |
|                                                                        |             |                              |        |

## **Beneficiary Search**

| Beneficiary Search<br>Deshboard / Transfer / Beneficiary Search  |                       |                            | © 12-07-2017 14:39:34 GMT +0630 |
|------------------------------------------------------------------|-----------------------|----------------------------|---------------------------------|
| Beneficiary Search Transactions Type * Internal Account Transfer |                       |                            | <b>A</b>                        |
| Beneficiary ID<br>001                                            | Beneficiary Name      | Beneficiary Account Number |                                 |
| Beneficiary Email                                                | Beneficiary Bank Name | Visibility<br>All          |                                 |
|                                                                  |                       |                            | Back Search                     |

- > Transaction Type: Choose the transaction type.
- > Beneficiary Id: Enter the Beneficiary Id given.
- Beneficiary Name: Enter the Beneficiary Name given.
- > Beneficiary Account No: Enter the Beneficiary account number.
- > Beneficiary Email: Type the Beneficiary email address.
- > Beneficiary Bank Name: Enter the Beneficiary Bank Name.
- > Visibility: Select the Beneficiary access level. (All or Private)
- ➢ Click "Search".

## Remark: Fill all the text boxes that are marked with star.